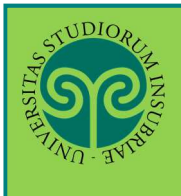

Futuro studente e studente già iscritto nel nostro Ateneo

> Come mi **immatricolo** ad un **corso di laurea ad accesso programmato**? L'immatricolazione ad uno dei corsi di laurea ad accesso programmato si effettua online.

Collegati al portale del nostro Ateneo <u>www.uninsubria.it</u> alla voce <u>Servizi Web</u> <u>Segreterie Studenti</u>.

La trovi nella Homepage in alto al centro della pagina.

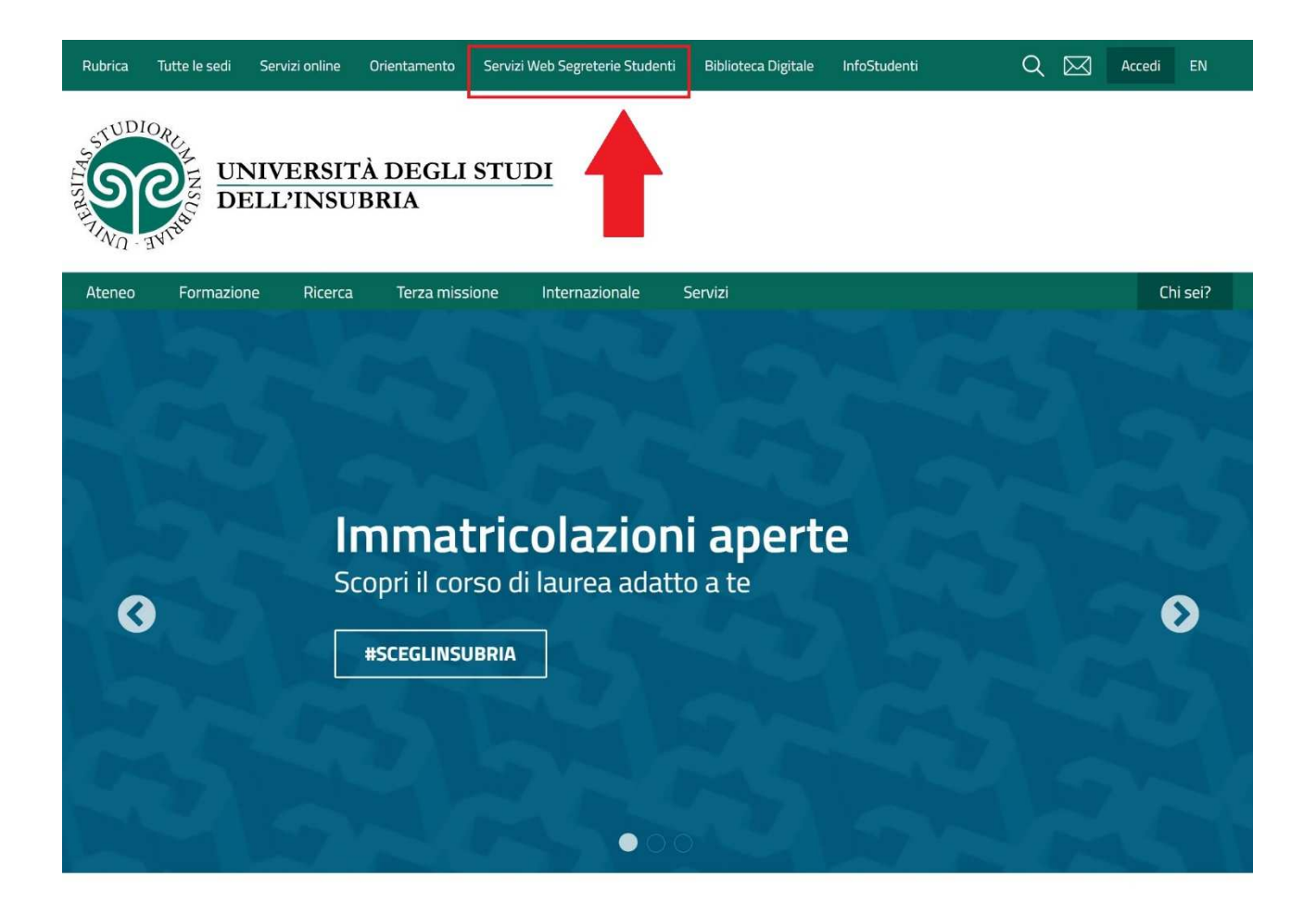

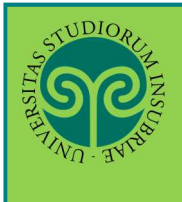

Accedi ai Servizi Web cliccando alternativamente su uno dei due pulsanti che trovi nella pagina di benvenuto.

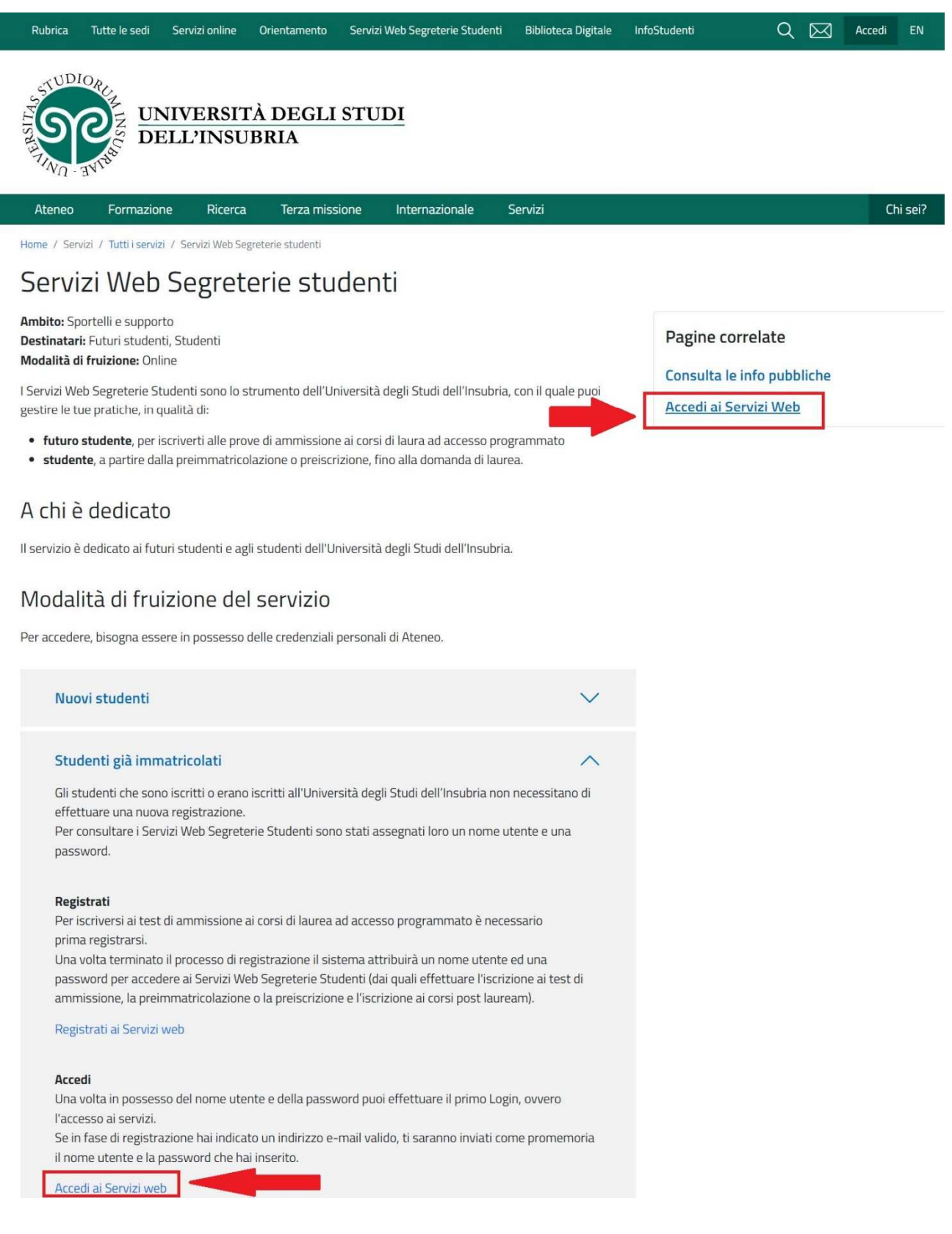

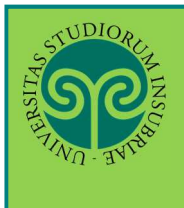

#### IMMATRICOLARSI • CORSI DI LAUREA AD ACCESSO PROGRAMMATO

Effettua l'accesso se sei già in possesso di nome utente e password, altrimenti procedi con la Registrazione (vedi apposita guida).

| Sec                                                                          |                                                                                                    | ESSE3 | <b>ita</b> eng<br>Area Riservata | ×        |
|------------------------------------------------------------------------------|----------------------------------------------------------------------------------------------------|-------|----------------------------------|----------|
| # » Messaggio                                                                |                                                                                                    | [     | Repistrazione                    |          |
| Messaggio                                                                    |                                                                                                    |       | Accupacy parameter               |          |
| Criminologia Varese prof. Francia                                            |                                                                                                    |       | Scelta della comunità            |          |
| Da segr. didattica varese<br>Data Inizio Validità 02/09/2019                 |                                                                                                    |       | Guida                            |          |
| Data Fine Validità 12/09/2019                                                |                                                                                                    | _     | Esami                            | <u> </u> |
| Home                                                                         | Dal Menu seleziona la<br>voce Login ed<br>inserisci il Nome<br>utente e la Password<br>scelta in fase di<br>registrazione, oppure<br>entra con la tua<br>identità SPID |       |                                  |          |
| Università degli s<br>Log in al servizio Esse3 PREP<br>Nome utente<br>gverdi | tudi dell'Insubria<br>ROD<br>Oppure<br>Entra con SPID                                                                                                    |       |                                  |          |
| Password                                                                     |                                                                                                    |       |                                  |          |
| ACCESSO                                                                      |                                                                                                    |       |                                  |          |

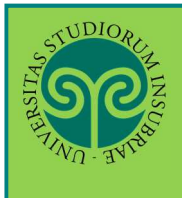

| ES                                 | Area Riservata                     |
|------------------------------------|------------------------------------|
| Area Utenti Registrati - Benvenuto | Logout<br>Cambia Password          |
| Benvenuto nell'area registrato.    | Scelta della comunità              |
| Hame                               | Anagrafica                         |
| nune                               | Canali tematici                    |
|                                    | Pagamenti<br>Test di Ammissione    |
|                                    | Test di Valutazione                |
|                                    | Esami di Stato<br>Immatricolazione |
| Immatricolazione                   |                                    |

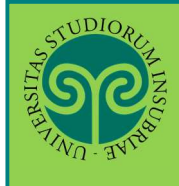

#### IMMATRICOLARSI • CORSI DI LAUREA AD ACCESSO PROGRAMMATO

| <b>P</b>                                                                                                    |                                                                                        | ESSE3 Servizi on line                                                                        |
|----------------------------------------------------------------------------------------------------|----------------------------------------------------------------------------------------|----------------------------------------------------------------------------------------------|
| Immatricolazione                                                                                                    |                                                                                        |                                                                                              |
| Attraverso le pagine seguenti potral procedere con l'immatricolazione al corso di studio d                                                      | fa te scelto. L'intero processo costituisce documento informatico al sensi dell'art. 3 | 8, comma 1, lett. c del DPCM 13/11/2014 sulla formazione dei documenti informatici che       |
| manifesta la tua volontà di immatricolarti.                                                                                                    |                                                                                        |                                                                                              |
| Ti ricordiamo che solo con il pagamento della prima rata delle tasse la tua immatricolazio                                                      | ne verrà perfezionata e verrà aperto un fascicolo elettronico con la tua domanda       | di Immatricolazione.                                                                         |
| Nel caso di trasferimenti in ingresso, immatricolazione con riconoscimento carriera rinun<br>sostenuti con il settore scientifico disciplinare. | ciataria o decaduta o seconda laurea, prima di procedere con la pre-immatricolaz       | tione è necessario munirsi dei dati relativi agli anni accademici di istrizione e agli esami |
| Prima di proseguire ti invitiamo a prendere visione dell'informativa per il trattame                                                            | nto dei dati personali ai sensi del Decreto Legislativo n. 196/2003 e s.m.i. "Co       | dice in materia di protezione dei dati personali" e del Regolamento Generale per la          |
| ATTENZIONE: è necessario munirsi di una copia scansionata del documento di iden                                                                 | cità (fronte e retro).                                                                 |                                                                                              |
| Attività                                                                                                    | 11 Sezione                                                                             |                                                                                              |
|                                                                                                    | Tipo domanda di immatricolazione                                                       | Questa schermata                                                                             |
|                                                                                                    | Tipologia Ingresso                                                                     | • riepiloga i dati e i                                                                       |
|                                                                                                    | Tipologia corsi di studio                                                              |                                                                                              |
|                                                                                                    | Corsi di Studio                                                                        | o documenti richiesti                                                                        |
|                                                                                                    | Elenco Percorsi di Studio                                                              | 0 por offettuere                                                                             |
|                                                                                                    | Riepilogo scelta didattica                                                             | o per enectuare                                                                              |
|                                                                                                    | Pagina generica pre azione richiesta consensi                                          | Olymmetricolazione                                                                           |
|                                                                                                    | Richiesta consensi                                                                     |                                                                                              |
|                                                                                                    | Documenti di Identità                                                                  | Procurati tutto il                                                                           |
|                                                                                                    | Riepilogo Dichiarazioni di InvaliditĂ                                                  | 0                                                                                            |
|                                                                                                    | Pagina generica pre azione upload foto                                                 | o necessario!                                                                                |
|                                                                                                    | Foto personale                                                                         | 0                                                                                            |
|                                                                                                    | Dettaglio Titoli di Accesso                                                            | 0                                                                                            |
|                                                                                                    | Prenotazione appuntamento                                                              | • ATTENZIONE:                                                                                |
|                                                                                                    | Selezione questionario da compilare                                                    | 0                                                                                            |
|                                                                                                    | Dati immatricolazione                                                                  | o controlla                                                                                  |
|                                                                                                    | Conferma scelte precedenti                                                             | 0 attentamente la                                                                            |
|                                                                                                    | Valutazione processo                                                                   |                                                                                              |
| A - Selezione Corso di Studio                                                                                                    |                                                                                        | onsizione in                                                                                 |
| B - Richlesta Consensi                                                                                                    |                                                                                        |                                                                                              |
| C - Inserimento o modifica documento di identità                                                                                                |                                                                                        | 🧧 🔮 graduatoria prima 🤅                                                                      |
| D - Inserimento o modifica delle dichiarazioni di Invalidità                                                                                    |                                                                                        |                                                                                              |
| E - Inserimento Foto                                                                                                    |                                                                                        | o procedere                                                                                  |
| F - Titoli di accesso                                                                                                    |                                                                                        | all'immatricolazion                                                                          |
| u - carendano Prenotazione Appuntamenti                                                                                                    |                                                                                        |                                                                                              |
| n - questionan neriesti prima della conterma dell'immatricolazione                                                                              |                                                                                        |                                                                                              |
| Instructed Units Researce                                                                                                    |                                                                                        |                                                                                              |
| 1 - Funzione valuta (FDCESSO                                                                                                    |                                                                                        | Per procedere clico                                                                          |
| Immetricolazione                                                                                                    |                                                                                        | sul pulsante                                                                                 |
|                                                                                                    |                                                                                        | Immatricolariana                                                                             |
|                                                                                                    |                                                                                        | Infinite Cold 210 ne                                                                         |

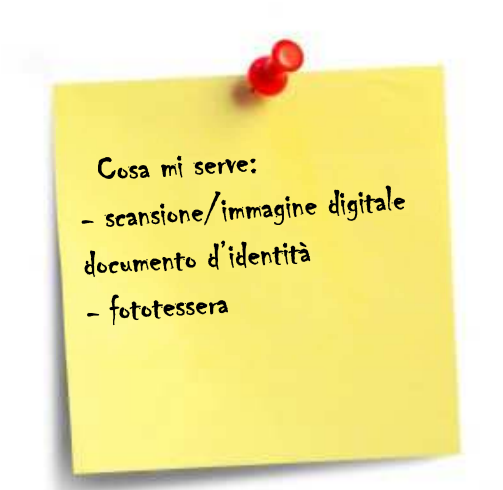

Tieni a portata di mano:

- **Documento d'identità** in corso di validità (Carta d'Identità, Patente di guida o Passaporto)
- Foto formato tessera (a colori, che inquadri solo il volto e con sfondo neutro)

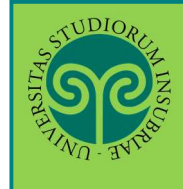

| TUDIORIE TUDIORIE                                                                                                    | ESSE3 Servizi on line                                                                                                    |
|----------------------------------------------------------------------------------------------------|----------------------------------------------------------------------------------------------------|
| <ul> <li>A 1 2 3 4 &gt;&gt;</li> <li>Scelta tipo domanda di Immatricolazione</li> <li>In questa pagina è presentata la scelta del tipo di domanda di Immatricolazione</li> <li>ATTENZIONE: per le scuole di specializzazione, per i corsi di dottorato e per esclusivamente la tipologia "IMMATRICOLAZIONE STANDARD"</li> </ul>                                                                                                    | ie.<br>er i Master DEVE ESSERE SELEZIONATA                                                                                                    |
| Scelta tipo domanda di Immatricolazione<br>Abbreviazione Carriera (seconda laurea)<br>Immatricolazione standard<br>Studente decaduto<br>Studenti Rinunciatari<br>Trasferimento in ingresso<br>Indietro                                                                                                    | Scegli il tipo di<br>immatricolazione e<br>clicca su Avanti.<br>Se è la prima volta<br>che ti immatricoli,<br>scegli<br>"Immatricolazione<br>standard" |
| E TUDIORE                                                                                                    | ESSE3 Servizi on line                                                                                                    |
| Image: A market of the second state of the second state | ₽ Legenda<br>★ Dato<br>obbligatorio                                                                                                    |
| Scelta tipologia ingresso al corso di studio  Immatricolazione ai Corsi ad Accesso Libero, Immatricolazione ai Corsi ad Accesso Programmato.  Indietro Avanti                                                                                                    | Seleziona<br>"Immatricolazione ai<br>Corsi ad Accesso<br>Programmato" e<br>clicca su Avanti                                                            |

#### IMMATRICOLARSI • CORSI DI LAUREA AD ACCESSO PROGRAMMATO

| TIND BYTHE                                                                                                    |                                                                                                    | ESSE3 Servizi on line                            | c                        |
|----------------------------------------------------------------------------------------------------|----------------------------------------------------------------------------------------------------|--------------------------------------------------|--------------------------|
| <u>م</u> < 1 2 3 4                                                                                                    | 5 >>                                                                                                    |                                                  | _                        |
| Scelta tipologia corso c<br>questa pagina è presentata la sc<br>Scelta tipologia corso di stu                                                | <b>li studio</b><br>elta del tipo di corso di studio per cui eseguire la procedura di imma<br>dio                                                                                        |                                                  | nda<br>rio               |
| Post Riforma*   Laure Indietro Avanti                                                                                                    | ea Magistrale Ciclo Unico 6 anni                                                                                                    | Scegli la tipo<br>corso desider<br>clicca su Ava | logia c<br>rato e<br>nti |
|                                                                                                    |                                                                                                    |                                                  | MENU                     |
| xxxxxxxxxxxxxxxxxxxxxxxxxxxxxxxxxxxxx                                                                                                    | 6 >>                                                                                                    | ESSE3 Servizi on line                            | MENU                     |
| Scelta corso di studio<br>-Scelta corso di studio                                                                                            | 6 >><br>elta del corso di studio per cui eseguire la procedura di immatricola                                                                                                    | ESSE3 Servizi on line<br>zione all'ateneo.       | enda<br>prio             |
| Scelta corso di studio<br>Scelta corso di studio<br>Scelta corso di studio                                                                   | 6 >><br>elta del corso di studio per cui eseguire la procedura di immatricola<br>Corso di Studio                                                                                         | ESSE3 Servizi on line<br>zione all'ateneo.       | enda<br>prio<br>klist    |
| Scelta corso di studio<br>scelta corso di studio<br>Scelta corso di studio<br>Struttura didattica<br>DIPARTIMENTO DI MEDICINA E<br>CHIRURGIA | 6 >><br>telta del corso di studio per cui eseguire la procedura di immatricola<br>Corso di Studio                                                                                        | ESSE3 Servizi on line<br>zione all'ateneo.       | enda<br>orio<br>klist    |
| Scelta corso di studio<br>Scelta corso di studio<br>Scelta corso di studio<br>Struttura didattica<br>DIPARTIMENTO DI MEDICINA E<br>CHIRURGIA | 6 >>  telta del corso di studio per cui eseguire la procedura di immatricola  Corso di Studio  MEDICINA E CHIRURGIA [Studenti italiani, comunitari e non comunitari residenti in Italia] | ESSE3 Servizi on line<br>zione all'ateneo.       | enda<br>prio<br>klist    |

TUDIOR

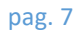

# STUDIORUM INSC

| SOUS S                                                                                                    |                                                                                                    | MENU                                                                                                    |
|----------------------------------------------------------------------------------------------------|----------------------------------------------------------------------------------------------------|----------------------------------------------------------------------------------------------------|
| THIND THE                                                                                                    | ESS                                                                                                    | SE3 Servizi on line                                                                                                    |
| Conferma scelta Corso<br>n questa pagina sono riepilogate<br>'Indietro'' per apportare le modifie<br>Corso di studio                                                                                                    | 3 1 >><br>0 di Studio<br>tutte le scelte impostate. Se corrette, procedi con la conferma, altrimenti util<br>che.                                                                                                    | Legenda<br>Iizza il tasto Checklist                                                                                         |
| Tipo domanda di immatricolaz                                                                                                    | zione Immatricolazione standard                                                                                                    |                                                                                                    |
| Facoltà                                                                                                    | DIPARTIMENTO DI MEDICINA E CHIRURGIA                                                                                                    |                                                                                                    |
| Tipo di Titolo di Studio                                                                                                    | Laurea Magistrale                                                                                                    | Verifica i dati inserit                                                                                                    |
| Tipo di Corso di Studio                                                                                                    | Laurea Magistrale Ciclo Unico 6 anni                                                                                                    |                                                                                                    |
| Anno Accademico                                                                                                    | 2019/2020                                                                                                    | e clicca su comernia                                                                                                    |
| Corso di Studio                                                                                                    | MEDICINA E CHIRURGIA                                                                                                    |                                                                                                    |
| Ordinamento di Corso di Studi                                                                                                    | io                                                                                                    | Se non sono corretti                                                                                                    |
| Indietro Conferma                                                                                                    |                                                                                                    | clicca sul tasto<br>Indietro e correggi                                                                                     |
| SC                                                                                                    |                                                                                                    | MENU                                                                                                    |
| ороди                                                                                                    | ESS                                                                                                    | SE3 Servizi on line                                                                                                    |
| Modifica Privacy Policy                                                                                                    | ESS<br>1 >><br>r: Riepilogo                                                                                                    | SE3 Servizi on line                                                                                                    |
| Modifica Privacy Policy                                                                                                    | ESS<br>1 >><br>r: Riepilogo<br>o il modulo per l'inserimento o la modifica dell'autorizzazione al trattamento                                                                                                    | 5E3 Servizi on line<br>dei dati personali.                                                                                  |
| Modifica Privacy Policy<br>n questa pagina viene visualizzato<br>-Informativa 678-2016                                                                                                    | ESS<br>1 >><br>: Riepilogo<br>o il modulo per l'inserimento o la modifica dell'autorizzazione al trattamento                                                                                                    | SE3 Servizi on line<br>dei dati personali.                                                                                  |
| Modifica Privacy Policy<br>n questa pagina viene visualizzato<br>-Informativa 678-2016.<br>Dichiaro di aver<br>ricevuto<br>l'informativa ai<br>sensi dell'articolo<br>n. 679/2016,<br>GDPR*                                                           | ESS<br>1 >><br>r: Riepilogo<br>o il modulo per l'inserimento o la modifica dell'autorizzazione al trattamento<br>• No                                                                                                    | SE3 Servizi on line                                                                                                    |
| Modifica Privacy Policy<br>Modifica Privacy Policy<br>In questa pagina viene visualizzato<br>—Informativa 678-2016.<br>Dichiaro di aver<br>ricevuto<br>l'informativa ai<br>sensi dell'articolo<br>n. 679/2016,<br>GDPR*<br>Dichia<br>n. 190<br>Dati - | I      I     I | SE3 Servizi on line<br>dei dati personali.<br>cata ai sensi del Decreto Legislativo<br>nento Generale per la Protezione dei |

#### IMMATRICOLARSI • CORSI DI LAUREA AD ACCESSO PROGRAMMATO

|                                       |                                   |                      |                                  |                  |           | EC              | CE2     | Soni                                                                               |                                                                                                    |
|---------------------------------------|-----------------------------------|----------------------|----------------------------------|------------------|-----------|-----------------|---------|------------------------------------------------------------------------------------|----------------------------------------------------------------------------------------------------|
|                                       |                                   |                      |                                  |                  |           | ES              | SE3     | Servi                                                                              | zi on ine                                                                                                    |
| 2 兴 2                                 | C 1 D                             | 1 >>                 |                                  |                  |           |                 |         |                                                                                    |                                                                                                    |
| Documenti di<br>In questa pagina vier | identità<br>e visualizzato I      | 'elenco dei docum    | en <mark>ti d'identità ir</mark> | nseriti preceden | temente e | e viene data la | possibi | lità di                                                                            | Legenda                                                                                                    |
| –Documenti di id                      | entità prese                      | ntati                |                                  |                  |           |                 |         |                                                                                    | <ul> <li>Documento</li> <li>Valido</li> </ul>                                                                                                    |
| Tipologia<br>Documento                | Numero                            | Ente Rilascio        | Data<br>Rilascio                 | Data<br>Scadenza | Stato     | Presenza        | Azi     | ioni                                                                               | <ul> <li>Documento</li> <li>Scaduto</li> </ul>                                                                                                    |
| Carta Identità                        |                                   | comune di<br>Legnano | 12/08/2014                       | 07/08/2025       |           |                 | 0       | 6                                                                                  | 🔍 Dettaglio<br>documento                                                                                                    |
|                                       |                                   | Line -               |                                  |                  |           |                 |         |                                                                                    | 😭 Cancella                                                                                                    |
| Indietro Proseg                       | C 1 D<br>Identità<br>di Identità. | 1 >>                 |                                  |                  |           | ES              | SE3     | docu<br>iden<br>iscri<br>amn<br>proc<br>dell<br>(sca<br>imm<br>Per<br>lent<br>ingr | umento di<br>tità quando ti s<br>tto alla prova d<br>nissione. Ora<br>cedi con l'upload<br>'allegato<br>nsione o<br>agine digitale).<br>farlo clicca sulla<br>e di<br>andimento. |
| Tipologia Documer                     | nto:                              |                      | Carta Id                         | entità           |           |                 |         | Nell<br>succ                                                                       | a schermata<br>essiva, clicca su                                                                                                    |
| Ente Rilascio:                        |                                   |                      | Varese                           |                  |           |                 |         | Inse                                                                               | risci Allegato                                                                                                    |
|                                       |                                   |                      | 01/08/2                          | 019              |           |                 | _       |                                                                                    |                                                                                                    |
| Data Rilascio:                        |                                   |                      | 04/00/0                          | 000              |           |                 |         |                                                                                    |                                                                                                    |
| Data Rilascio:<br>Data Scadenza:      |                                   |                      | 01/08/2                          | 029              |           |                 |         |                                                                                    |                                                                                                    |

TUDIOR

**IMMATRICOLARSI** 

### · CORSI DI LAUREA AD ACCESSO PROGRAMMATO

TUDIOR

| STUDIOR Z                                        |                                   | MENU                                                                             |
|--------------------------------------------------|-----------------------------------|----------------------------------------------------------------------------------|
| TIND - BYTE                                      |                                   | ESSE3 Servizi on line                                                            |
| ) << 2 C 1 D<br>llegato al Documento di          | 1 >><br>Identità (fronte e retro) | Legenda                                                                          |
| dicare i dati del documento allegato.            |                                   | obbligatorio                                                                     |
| Documento di Identità                            |                                   | Checklist                                                                        |
| lipologia Documento:                             | Carta Identità                    |                                                                                  |
| Numero:                                          |                                   |                                                                                  |
| inte Rilascio:                                   | Varese                            |                                                                                  |
| Data Rilascio:                                   | 01/08/2019                        |                                                                                  |
| Data Scadenza:                                   | 01/08/2029                        |                                                                                  |
| Dettaglio documento<br>Titolo:*<br>Descrizione:* |                                   |                                                                                  |
| Allegato:* Scegli file N                         | onato                             | Inserisci i dati<br>richiesti e clicca su<br>Scegli file per<br>inserire il file |

# STUDIORCIM INSC

| THUDIORCE T                                                                                         |                                                          |                                       |                                          |                        |            | ESSE                            | E3 Servizi on line                                                                                |
|----------------------------------------------------------------------------------------------------|----------------------------------------------------------|---------------------------------------|------------------------------------------|------------------------|------------|---------------------------------|---------------------------------------------------------------------------------------------------|
| 2 2                                                                                                 | C 1 D                                                    | 1 >>                                  |                                          |                        |            |                                 |                                                                                                   |
| Oocumento<br>iepilogo Docume<br>Documento                                                           | di Identità<br>ento di Identità.<br><b>di Identità</b> _ |                                       |                                          |                        |            |                                 | Se necessario puoi<br>inserire più di un<br>documento                                             |
| Tipologia Docur<br>Numero:<br>Ente Rilascio:<br>Data Rilascio:<br>Data Scadenza:<br>· Lista allegat | nento:                                                   |                                       | Carta ld<br>Varese<br>01/08/2<br>01/08/2 | lentità<br>019<br>029  |            |                                 | d'identità (per<br>esempio, se nel<br>frattempo l'hai<br>rinnovato o se è<br>cambiato il luogo di |
| Allegati present                                                                                    | ti<br>Descrizione                                        |                                       | Nome file                                | 2                      | Azioni     |                                 | Se pop vuoi inserire                                                                              |
| Inserisci Allega                                                                                    |                                                          | •                                     |                                          |                        |            |                                 | un altro documento<br>d'identità, clicca su<br>Avanti                                             |
| Cocumenti                                                                                           | 2 C 1 D<br>di identità                                   | 1 >>                                  |                                          |                        |            | ESSI                            | E3 Servizi on line<br>Legenda                                                                     |
| n questa pagina y<br>nserirne nuovi.<br>-Documenti d<br>Tipologia                                   | i identità prese                                         | 'elenco dei docum                     | Data                                     | nseriti preceden       | temente    | e viene data la po:<br>Presenza | Se il documento è<br>scansionato in un<br>unico file, effettua                                    |
| Documento<br>Carta Identità                                                                         | Numero                                                   | Ente Rilascio<br>comune di<br>Legnano | Rilascio<br>12/08/2014                   | Scadenza<br>07/08/2019 | Stato<br>© | allegati<br>Si                  | <ul> <li>caricamento solo un<br/>volta.</li> </ul>                                                |
| Carta Identità                                                                                      |                                                          | Varese                                | 01/08/2019                               | 01/08/2029             | ۲          | Si                              | Se hai realizzato du                                                                              |

# STUDIORUM INSCO

|                                                                                                    | SSE3 Serviz                                  | zi on line                                                                        |
|----------------------------------------------------------------------------------------------------|----------------------------------------------|-----------------------------------------------------------------------------------|
| Image: Second Second | 92 n°104, o con<br>ompetente che             | Legenda Checklist Modifica Elimina Confermata                                     |
| Non sono al momento inserite dichiarazioni di invalidità   Inserisci nuova dichiarazione di invalidità   Indietro Avanti                                                                                                    | Se ha<br>una d<br>la dic<br>invali<br>Clicca | i un'invalidità o<br>lisabilità allega<br>chiarazione di<br>idità.<br>a su Avanti |

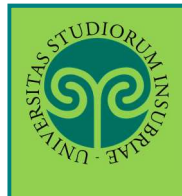

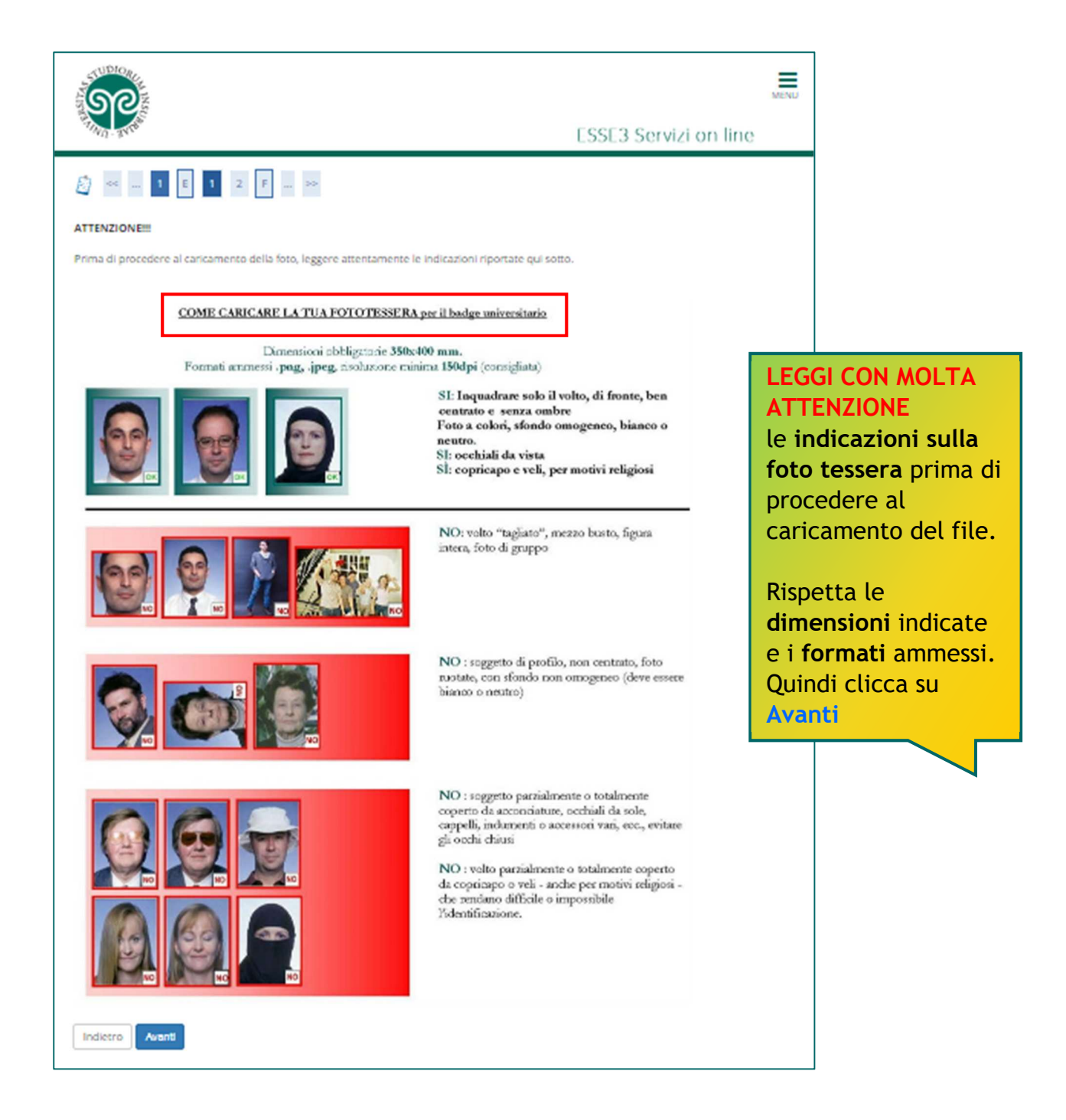

### STUDIORUM INSCO

| TUDIOR REAL                                                                                                    |                                                                                                    | E                                                 | SSE3 Servizi on line                                                                                                    |
|----------------------------------------------------------------------------------------------------|----------------------------------------------------------------------------------------------------|---------------------------------------------------|----------------------------------------------------------------------------------------------------|
| Foto personale<br>Selezionare la foto da caricare e premere il pulsante<br>La foto caricata deve avere le seguenti caratteristichi<br>- essere recente e il soggetto facilmente riconoscibile                                                                                                 | "Upload Foto".<br>e:                                                                                                    |                                                   |                                                                                                    |
| <ul> <li>inquadrare in primo piano viso e spalle del soggetti<br/>essere a fuoco e nitida</li> <li>riprendere la persona frontalmente, non di lato (sti<br/>essere su sfondo chiaro e a tinta unita</li> <li>essere in formato .jpg</li> <li>mostrare soltanto la persona ritratta</li> </ul> | o<br>le ritratto) né inclinata, mostrando chiaramente entrambi i la                                                                                                    | ti del viso                                       | Dopo aver letto le                                                                                                    |
| Anteprima Foto Canternia dell'immagine non è supportata su alia 10. NOTA: per caricare l'immagine cliccare sul p                                                                                                    | IE di versioni inferiori<br>ulsante 'Upload Foto'                                                                                                    | sun file selezionato<br>o devono essere 35x40mm ( | tessera, le dimensioni<br>e i formati, clicca su<br>Upload Foto e<br>seleziona il tuo file.<br>Visualizza<br>l'Anteprima Foto per<br>controllare se va<br>bene e clicca su |
| Dettaglio titoli richiesti                                                                                                    |                                                                                                    | E                                                 | SSE3 Servizi on line                                                                                                    |
| Nelle pagine seguenti verranno chiesti i dati relativi<br>Titoli di Studio Obbligatori<br>Stato<br>blocco<br>Titolo<br>Titolo di Scuola Superiore                                                                                                    | ai titoli di studio conseguiti negli anni precedenti.<br>Note                                                                                                    | Stato<br>Titolo Azi                               | Checklist Completato Completato Titolo dichiarato Titolo obbligatorio Titolo non obbligatorio                                                                              |
| Indietro                                                                                                    | In questa schermativengono visualizzati<br>titoli di accesso<br>richiesti. Cliccando<br>sulle icone sotto la<br>voce <b>Azioni</b> , puoi<br>modificare, elimina<br>o visualizzare il<br>dettaglio del titolo<br>inserito.<br>Poi clicca su Proce | are                                               | Modifica titolo<br>Modifica titolo<br>Cancella titolo<br>Modella titolo<br>Modella titolo                                                                                  |

#### IMMATRICOLARSI • CORSI DI LAUREA AD ACCESSO PROGRAMMATO

|                                                                              |        | Per o<br>Ques<br>clicc | compilare i<br>tionari proposti,<br>a su <mark>Compila</mark> |
|------------------------------------------------------------------------------|--------|------------------------|---------------------------------------------------------------|
| Elenco questionari In questa pagina sono elencati i questionari compilabili. |        | L                      | Legenda Dato obbligatorio                                     |
| Questionario                                                                 | Status | Azioni                 | Checklist                                                     |
| Questionario DSA *                                                           | ۲      | Compila                | Questionario                                                  |
| Questionario su soluzioni abitative per studenti fuori sede                  |        | Compila                | Questionario                                                  |
| Indietro                                                                     |        |                        | Incompleto                                                    |

TUDIOR

|                                                                                                    | ESSE3 Servizi on line                                                                                            |
|----------------------------------------------------------------------------------------------------|----------------------------------------------------------------------------------------------------|
| <ul> <li>* Questionario</li> <li>Compilazione del questionario "Questionario DSA"</li> <li>Le domande contrassegnate con (*) sono obbligatorie.</li> </ul> |                                                                                                    |
| Questionario DSA<br>Ha una diagnosi di e SI<br>disturbi specifici NO<br>dell'apprendimento?*                                                               | Rispondi alle<br>domande in questa ed<br>eventualmente nelle<br>schermate<br>successive.<br>Clicca poi su Avanti |
|                                                                                                    |                                                                                                    |

STUDIORUM INSC

#### Le GUIDE ONLINE

| STUDIOR F                                                                                                    |                                                                                                    |                                                      | MENU                                                                                           |
|----------------------------------------------------------------------------------------------------|----------------------------------------------------------------------------------------------------|------------------------------------------------------|------------------------------------------------------------------------------------------------|
|                                                                                                    | ESS<br>studenti fuori s                                                                                 | Per co<br>"Ques<br>soluzi<br>per st                  | ompilare il<br>stionario su<br>oni abitative<br>udenti fuori                                   |
| Scelta di compilare o non compilare il questionario<br>Il questionario è rivolto agli studenti neo immatricolati dell'Ateneo fuori sede al fine di conoscere le esiger<br>Ai sensi e per gli effetti del 'Regolamento Generale sulla Protezione dei Dati' (RGPD, UE 2016/679), si prec<br>saranno trattati rispettando ogni misura cautelativa della sicurezza e riservatezza. Il questionario è totalm<br>dei dati è possibile attribuire le risposta ad una specifica persona. I dati raccolti sono solo quelli esplicitam<br>fine compilazione.<br>I dati vengono raccolti, in forma anonima, per utilizzi e scopi legittimi.<br>Sei disponibile a | nze per un'eventuale si<br>isa che: i dati sono rac<br>ente anonimo ed in n<br>iente chiesti al rispond | Comp<br>per il<br>Rispor<br>doman<br>event<br>schern | ila come fatto<br>precedente.<br>ndi alle<br>nde in questa<br>ualmente nelle<br>mate successiv |
| proseguire ora la<br>compilazione<br>questionario? (La<br>compilazione viene<br>proposta una sola<br>volta e richiede al<br>massimo 2 minuti)*                                                                                                    |                                                                                                    | clicca<br>Avant<br>La cor<br>facolt<br>caso,         | ndo poi su<br>i.<br>mpilazione è<br>ativa. In ogni<br>i dati verranno<br>ti in maniora         |
|                                                                                                    | ESS                                                                                                    | E3 Servi                                             | zi on line                                                                                     |
| 🔯 «« 1 G 1 H 1 »»                                                                                                    |                                                                                                    |                                                      | I Legenda                                                                                      |
| Elenco questionari                                                                                                    |                                                                                                    |                                                      | * Dato                                                                                         |
| Ouestionario                                                                                                    | Status Az                                                                                               | ioni                                                 | obbligatorio                                                                                   |
| Questionario DSA *                                                                                                    | Cor                                                                                                    | mpila                                                |                                                                                                |
| Questionario su soluzioni abitative per studenti fuori sede                                                                                                    | Cor                                                                                                    | mpila                                                | completo                                                                                       |
| Indietro Avanti                                                                                                    | -                                                                                                    |                                                      | Questionario<br>incompleto                                                                     |
| La schermata mostra<br>i questionari<br>compilati.<br>Poi clicca su Avanti                                                                                                    |                                                                                                    |                                                      |                                                                                                |

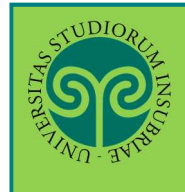

| TUDIOR E                                                                                                    |                                                                                                    |                      | MENU                                                           |
|----------------------------------------------------------------------------------------------------|----------------------------------------------------------------------------------------------------|----------------------|----------------------------------------------------------------|
| ATTIND ANTON                                                                                                    |                                                                                                    | ESSE3 Sen            | vizi on line                                                   |
| 🙆 « 1 Н                                                                                                    | 1 2 1 >>                                                                                                   |                      |                                                                |
| Dati immatrico<br>In questa pagina vengo<br>Tipo di immatrico<br>Tipo:*                                                                                                    | lazione<br>no richiesti altri dati necessari all'immatricolazione.<br>lazione<br>Immatricolazione standard |                      | ↓ Legenda ★ Dato obbligatorio ② Checklist                      |
| Dati prima immat<br>Anno<br>Accademico:*<br>Data di prima<br>immatricolazione<br>nel sistema<br>universitario:<br>Ateneo di prima<br>immatricolazione<br>nel sistema<br>universitario: | ricolazione nel sistema universitario       2019/2020       (gg/MM/yyyy)       -                           | ▼<br>                |                                                                |
| -Ulteriori dati<br>Sedi:*<br>Categoria                                                                                                    | Varese<br>Studenti italiani, comunitari e non comunitari residenti in Italia                               | •<br>•               |                                                                |
| Amministrativa:*<br>Tipologia<br>didattica:*<br>Portatore di<br>handicap:*<br>Tipologia                                                                                                | Convenzionale<br>® Si © No                                                                                 | Inse<br>rich<br>Ava  | risci i dati<br>iesti e clicca su<br>nti.                      |
| Handicap:*<br>Percentuale<br>Handicap:*<br>Stato<br>Occupazionale:*                                                                                                    | % [Inserire un valore tra 0 e 100] [usa il punto per i decimali]<br>-                                      | Solo<br>imm<br>prec  | in caso di<br>natricolazione<br>cedente in<br>altra Università |
| Indietro Avanti                                                                                                    |                                                                                                    | indic<br>acca<br>imm | ca Ateneo, anno<br>ademico e data d<br>atricolazione           |
|                                                                                                    |                                                                                                    |                      |                                                                |

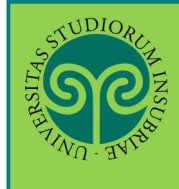

|                                                                                                    |                                                                                                    | ESSE3 Sen                                                       | wizi on line                                                                                       |
|----------------------------------------------------------------------------------------------------|----------------------------------------------------------------------------------------------------|-----------------------------------------------------------------|----------------------------------------------------------------------------------------------------|
| Conferma domanda di immatricola<br>In questa pagina sono riepilogate tutte le scelte effet<br>apportare le modifiche.<br>Con la conferma della domanda d'immatricolazione<br>prelevamento dell'attestazione ISEE per le prestazior<br>calcolo del contributo unico. | IZIONE ONIINE<br>ituate. Se corrette, procedi con la conferma, altrimenti utilizza il tasto<br>manifesti la tua volontà ad immatricolarti al corso da te prescelto e a<br>ni universitarie direttamente dalla banca dati INPS. Questi dati verran | "Indietro" per<br>utorizzi l'Ateneo al<br>uno utilizzati per il | Egenda                                                                                             |
| Dati immatricolazione<br>Anno Accademico<br>Facoltà<br>Tipo di Titolo di Studio<br>Tipo di Corso di Studio<br>Tipo domanda di immatricolazione<br>Corso di Studio                                                                                                   | 2019/2020<br>DIPARTIMENTO DI MEDICINA E CHIRURGIA<br>Laurea Magistrale<br>Laurea Magistrale Ciclo Unico 6 anni<br>Immatricolazione standard<br>MEDICINA E CHIRURGIA                                                                               | Pren<br>dell'<br><b>relat</b><br>prest<br>unive                 | di visione<br><b>avvertenza</b><br>t <mark>iva all'ISEE</mark> per la<br>tazioni<br>ersitarie.     |
| Dati immatricolazione al Sistema Ur<br>A.A. Immatricolazione SU<br>Data Immatricolazione SU<br>Ateneo Immatricolazione SU<br>Altri Dati di Immatricolazione                                                                                                    | 2019/2020                                                                                                    | Verif<br>in pr<br>su Co<br>Se i<br>corre                        | fica i dati inseriti<br>recedenza e clicca<br>onferma.<br>dati non sono<br>etti, clicca su<br>etro |
| Categoria Amministrativa<br>Tipologia didattica<br>Stato occupazionale<br>Sede<br>Indietro Conferma                                                                                                    | Studenti italiani, comunitari e non comunitari resic<br>Convenzionale<br>Non occupato-Iscrito full time<br>Varese                                                                                                    | Jenti in M                                                      |                                                                                                    |
| Valutazione processo                                                                                                    |                                                                                                    | ESSE3 Se                                                        | ervizi on line                                                                                     |
| Sentile Studente/Studentessa, ti chiediamo di esprimere, in modo<br>iupporto).<br>Srazie per la collaborazione.<br>lei soddisfatto del processo corrente?<br>1. Per 2 3 4 5<br>Sei soddisfatto dell'applicativo a supporto?<br>1. Per 2 3 4 5                       | anonimo, la tua soddisfazione in merito alla sequenza di operazioni che hai svolto (pro<br>6 - Del<br>tutto<br>6 - Del                                                                                                    | Espri<br>valut<br>al pr<br>all'a<br>supp<br>Clicc               | mi una<br>azione riguardo<br>ocesso svolto e<br>pplicativo a<br>orto.<br>a poi su Avanti           |

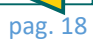

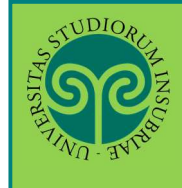

| জ্                                                                                                    | -a 19857-a                                                                                                    |                                                                                                    |                          | ESSE                 | 3 Servizi o                                        | n line                                        |
|----------------------------------------------------------------------------------------------------|----------------------------------------------------------------------------------------------------|----------------------------------------------------------------------------------------------------|--------------------------|----------------------|----------------------------------------------------|-----------------------------------------------|
| 🕫 - Tasse                                                                                                    |                                                                                                    |                                                                                                    |                          |                      |                                                    |                                               |
| Elenco                                                                                                    | Tasse                                                                                                    |                                                                                                    |                          |                      |                                                    |                                               |
| )uesta pagina<br>ioi di blari d                                                                                                    | a visualizza la listi<br>alla data di pagar                                                                         | a delle tasse e l'importo relativo. Clicca sul numero di fattura per stampare l'avviso elettronico da utiliz<br>mento dell'avviso elettronico.               | zare per li pagamento. L | a rendicontazio      | ne dei pagamenti                                   | viene effettuata entro 5                      |
| lti fat                                                                                                    | turati                                                                                                    |                                                                                                    |                          |                      | Cerca                                              | ۹ +                                           |
| Fattura                                                                                                    | Codice IUV                                                                                                    | Descrizione                                                                                                    | Data<br>Scadenza         | Importo              | Stato<br>Pagamento                                 | Pagamento<br>PagoPA                           |
| + <u>744883</u>                                                                                                    | ٥                                                                                                    | Medicina e Chirurgia e Odontolatria e Protesi dentaria - Laurea Magistrale Ciclo Unico 6 anni -<br>MEDICINA E CHIRURGIA<br>L'TASSA DI VERZIONE A A 2019/0000 | 30/09/2019               | 156.00 €             | on pagato                                          | C ABILITATO                                   |
|                                                                                                    |                                                                                                    |                                                                                                    |                          |                      |                                                    |                                               |
| egenda:                                                                                                    |                                                                                                    |                                                                                                    |                          | Cl<br>de<br>la       | icca su<br>ella fatt<br>proced<br>agamen           | l numero<br>:ura e segui<br>lura di<br>to con |
| egenda:                                                                                                    | sto                                                                                                    |                                                                                                    |                          | Cl<br>de<br>la<br>pa | icca sul<br>ella fatt<br>proced<br>agamen<br>agoPA | l numero<br>:ura e segui<br>lura di<br>to con |
| egenda:<br>) non paga<br>) pagamen                                                                                                    | stó<br>ito in attesa                                                                                                |                                                                                                    |                          | Cl<br>de<br>la<br>pa | icca sul<br>ella fatt<br>proced<br>agamen<br>agoPA | l numero<br>:ura e segui<br>lura di<br>to con |
| egenda:<br>) non paga<br>) pagamen<br>) pagato/p                                                                                           | sto<br>ito in attesa<br>agato confermat                                                                             | 5                                                                                                    |                          | Cl<br>de<br>la<br>Pa | icca sul<br>ella fatt<br>proced<br>agamen<br>agoPA | l numero<br>:ura e segui<br>lura di<br>to con |
| .egenda:<br>) non paga<br>) pagamen<br>) pagato/p<br>) abilitato i                                                                         | sto<br>nto in attesa<br>agato confermat<br>Il pagamento con                                                         | 9<br>PagoPA                                                                                                    |                          | Cl<br>de<br>la<br>Pa | icca sul<br>ella fatt<br>proced<br>agamen<br>agoPA | l numero<br>:ura e segui<br>lura di<br>to con |
| -egenda:<br>non paga<br>pagamen<br>pagato/p<br>abilitato i<br>seguita<br>Addebiti no                                                       | ito<br>ito in attesa<br>agato confermat<br>Il pagamento con<br>la stampa avviso<br>in fatturati                     | о<br>РадоРА<br>РадоРА                                                                                                    |                          | Cl<br>de<br>la<br>Pa | icca sul<br>ella fatt<br>proced<br>agamen<br>agoPA | l numero<br>:ura e segui<br>lura di<br>to con |
| egenda:<br>non paga<br>pagamen<br>pagato/p<br>abilitato i<br>sesejulta<br>Addebiti no<br>Voce                                              | sto<br>Ito in attesa<br>agato confermat<br>I pagamento con<br>la stampa avviso<br>In fatturati                      | o<br>PagoPA<br>PagoPA<br>Tassa Da                                                                                                    | ta Scadenza              | Cl<br>de<br>la<br>Pa | icca sul<br>ella fatt<br>proced<br>agamen<br>agoPA | l numero<br>:ura e segui<br>lura di<br>to con |
| Legenda:<br>non paga<br>pagamen<br>pagato/p<br>objectory<br>bilitato<br>pagato/p<br>objectory<br>contributor<br>contributor<br>contributor | ato<br>ito in attesa<br>agato confermati<br>il pagamento con<br>la stampa avviso<br>in fatturati<br>D UNIVERSITARIO | 5<br>РадоРА<br>РадоРА<br>Тазза Да<br>ТАЗБА DI ISCRIZIONE                                                                                                    | ta Scadenza              | Cl<br>de<br>la<br>Pa | icca sul<br>ella fatt<br>proced<br>agamen<br>agoPA | l numero<br>:ura e segui<br>lura di<br>to con |

## STUDIOR LIMINSCO

#### IMMATRICOLARSI • CORSI DI LAUREA AD ACCESSO PROGRAMMATO

#### Tasse e contributi

| SO                                               |                                                                                          |                                                                                                    | ESSE3 Servizi on line                                           |
|--------------------------------------------------|------------------------------------------------------------------------------------------|----------------------------------------------------------------------------------------------------|-----------------------------------------------------------------|
| • <u>Derico Tasse</u> • Tasse<br>Dettaglio Fattu | ura                                                                                      |                                                                                                    |                                                                 |
| Data Scadenza<br>Importo<br>Modalità             |                                                                                          | 30/09/2019<br>156,00 €<br>PAGAMENTO MEDIANTE NODO                                                                                                    | Seleziona una delle<br>opzioni previste:                        |
| pagoPA                                           | Verrà richiesto di scegli<br>corrente, carta di credi<br>informazioni al link: <u>ww</u> | iere il Prestatore di Servizi di Pagamento (es. una banca o un altro istituto di pagamento) e n<br>to, bollettino postale elettronico), per poi effettuare la transazione tramite il "Nodo Dei Paga<br>ww.asid.sov.lt | Paga con PagoPA,<br>amenti-SPC che consente di<br>offottuare il |
| lasse                                            |                                                                                          | i                                                                                                    | pagamento o Stampa<br>Avviso per PagoPA,                        |
| lasse<br>Anno<br>TASSA DI ISCRIZIONE             | Rata                                                                                     | Voce                                                                                                    | Avviso per PagoPA,<br>che consente di                           |

# STUDIORUM INSCI

|                                       |                                                           | pagoPA                                            |
|---------------------------------------|-----------------------------------------------------------|---------------------------------------------------|
| Creditore                             | C                                                         | Debitore                                          |
| 95039180120                           |                                                           |                                                   |
| Universita' degli Studi dell'Insubria |                                                           |                                                   |
| Via Ravasi 2 2                        |                                                           |                                                   |
| 21100 Varese (Varese) IT              |                                                           | In guesta schermata                               |
| Dati Posizione                        |                                                           | è ancora possibile<br>scegliere se pagare         |
| Numero Avviso                         | 001999990000379781                                        | immediatamente                                    |
| Importo                               | 156                                                       | online, oppure                                    |
| Data Scadenza                         | 30/09/2019                                                | pagare in un second                               |
| Causale                               | Tasse di iscrizione universitarie                         | momento, scaricano                                |
| E-Mail                                | 8                                                         | l'Avviso di                                       |
| Scelta Mezzo di Pagama                | ento                                                      | utilizzabile in<br>qualsiasi istituto<br>bancario |
| I I LAND I WITH MALL THAT             | llettino postale on line. Stampa un bollettino AgiD e pag | na con un nualsiasi fornitore di sistemi          |

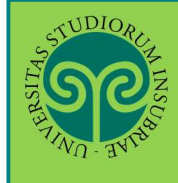

| Creditore                                                                                          |                                                                                                    | Tipo debito                                                                       | Causale                                            |                                  | Importo                                                             |
|----------------------------------------------------------------------------------------------------|----------------------------------------------------------------------------------------------------|-----------------------------------------------------------------------------------|----------------------------------------------------|----------------------------------|---------------------------------------------------------------------|
| Universita' degli Studi de                                                                         | (l'Insubria                                                                                               | Sottoservizio Prova IUV ESSE3                                                     | Causale Debito: 689026.1<br>TASSA PROVE DI AMMISSI | ONE                              | 20,00 €                                                             |
| Totale pagamento                                                                                   |                                                                                                    |                                                                                   |                                                    |                                  | 20,00 €                                                             |
| odice Fiscale                                                                                      |                                                                                                    |                                                                                   |                                                    | Inser                            | rire il codice                                                      |
| Inizzo E-mail<br>Inizzo E-mail<br>Inidirizzo specificato ver<br>Scegli come pa                     | rà inviata la quietanca del pa                                                                            | gamento. Attenzione: un indirizzo non valido im                                   | pedisce la ricezione dell'e-mail.                  | l'ind<br>qual<br>ricev<br>di pa  | lirizzo e-mail al<br>e si desidera<br>/ere la quietanz<br>agamento. |
| Even car's cardinate i metodi c     Tutti i metodi di p     Addebito in conto     Carte di pagamen | Si pagamento disponibili:<br>agamento<br>I (paga subito con addebito si<br>to (paga subito con carta di c | A tuo conto)<br>redito o debito)                                                  | ananto adapanti al rimano nameđita)                | Sotto<br>selez<br>di pa<br>preso | o è possibile<br>zionare il metod<br>agamento<br>celto e sono       |
| (*) L'importui defle com<br>determinare dal rappor                                                 | missioni, se indicato, si riferi<br>to del Cliente con il Prestato                                        | sce alla condizione economica più elevata do<br>re dei Servei di Pagamento        | nita per il sorvino specifico. Le come             | riepi<br>com<br>del v            | ilogate eventual<br>missioni a carico<br>/ersante.                  |
| Prestatore del Servizio<br>di Pagamento                                                            | Modalità di pagamento                                                                                     | Informazioni                                                                      | Commissi                                           | oni                              |                                                                     |
|                                                                                                    | CARTA DI CREDITO                                                                                          | Pagamento su Pagofacile tramite Paypal, Myb<br>Disponibilità del servizio: Sempre | ank e carte. 2,50 EURC                             | ) (*)                            | C <sup>Paga</sup>                                                   |
| 12                                                                                                 | BONIFICO BANCARIO DI<br>TESORERIA                                                                         | Pagamento su Scrigno tramite Conto Corrente<br>Disponibilità del servizio: Sempre | t o Cartaconto. 0,90 EURO                          | o (*)                            | K∂ <sup>Paga</sup>                                                  |

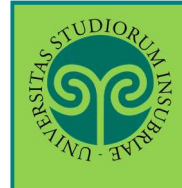

#### IMMATRICOLARSI • CORSI DI LAUREA AD ACCESSO PROGRAMMATO

| Solution and the second second s                                                                                                    | ļi<br>V                                                                                                    |
|----------------------------------------------------------------------------------------------------|----------------------------------------------------------------------------------------------------|
|                                                                                                    | NICI ERMES<br>NCIRMISSIMOIDS650                                                                                                    |
| AVVISO                                                                                                    | DI PAGAMENTO                                                                                                    |
| Codice Avviso: 00199999000037978<br>Importo: 156,00                                                                                                    | C.F. Ente Creditore: 950391801<br>Data scadenza: 20/09/2019                                                                                                    |
| Inte Creditore:<br>Universită degli Studi dell'Insubs<br>TEST<br>Via Favasi, 2<br>Lilou VAREST (VA)<br>Codice Fiscale: SSOSSISO120<br>Codice Fiscale: SSOSSISO121<br>Codice Tiscale: SSOSSISO1275751                                                                                                    | cia - Debitore:<br>COCNOME NOME<br>Codice Fiscale: XXXYYY00W000000X<br>Codice Debitore: XXXYYY00W000000X                                                                                                    |
| Causal<br>Tasse di iscrizione universitarie                                                                                                    | le del versamento:                                                                                                    |
| Chapters del provinte decimento pottente endere realizza<br>las restaur de Tamanon de versitual aguar, para de crist<br>la gagentita pottente il galla e presentari pottente pottente pertu                                                                                                    | ni criptura a prasta supra chastrata da ponto anglescata an<br>Thy advantit in angle contains a functional, and a data and<br>a container a supra contains a functional anglesca a data a                                                                                                    |
|                                                                                                    |                                                                                                    |
|                                                                                                    | ■<br>■ Ž                                                                                                    |
|                                                                                                    |                                                                                                    |
| 580888881584808020001999990000379781390215600                                                                                                    |                                                                                                    |
|                                                                                                    |                                                                                                    |
|                                                                                                    |                                                                                                    |
|                                                                                                    |                                                                                                    |
|                                                                                                    |                                                                                                    |
| odalità di pagamentes<br>Mirarres il attena pagolae è pinzibile<br>- pi sico va degli Scadi d                                                                                                    | effettuare 11 pagaxenca con le segunati mode<br>ell'Ingebria (avauminuluciatia), sicedendo al                                                                                                    |
| odalità di pagnesito:<br>trirorrao il sitena pagola è possibile<br>sul sito veb dell'Iniversità degli Scuid d<br>estine e seguineto ta gli scuadti da<br>inecoto il seccino di pagnesco adtre<br>inecoto il seccino di pagnesco adtre<br>in poter dictuna e il pagnesco occere                                                                                                    | effettimet il paparenco con le segurni mode<br>cl'Ergeducia (novo-uninulzio) (s), scotemado al<br>gonihiti catto i dicto o prepara<br>a di uni conto i scotence presen innole, fost<br>nuinette il conto el voi concette sell'avvis-                                                                                                    |
| Odallia di pagamento:<br>Errorreno il sistena pagola è pinettolio<br>errino e scedindo ina gli strumenti ina<br>libanide hanosta nel conc di diping<br>rescuto il perillo di pegnanco dele<br>in porce distinza il asganato concer<br>piono il banche e alci pinettacci di<br>cuali da evenimenti mesto aligonzime (o                                                                                                    | effettuare ii pagaassta com le segurati mode<br>ell'Ingubella (mov.uninultein.10, ucoedendo el<br>pomitili carta di cestito i debito i porsett<br>a di un conto correcto presente ball'avvien.<br>Indicare il collet UV presente sull'avvien.<br>metrino di paguaento detecnoi all'ininisti<br>cue si cone di estiguio dite divente autori, all'ininisti<br>cue si cone di estiguio. ATE ATE di se                                                                                                    |
| Nodalità di pegamento:<br>uttraverao il attena pegolas è pissibile<br>-mi deo ved dull'hovvenció della Souda<br>il baniare anotaris nel case at depugo<br>feretori di secolizi di peguanetto defen<br>in poten electriane il pegaento ecocie<br>pissibile electrone e distriperatori di<br>casali da questi messi a disposatime (<br>casali da questi messi a disposatime (<br>pistello, 4%). Militori a ricovere peg<br>ven egalogoviti Argenda digitale/publice<br>linee.                                                                                                    | effections il poparento con le segurati nodo<br>ell'Eudobela (vov.uninulerioilo, scoedando al<br>pomihilo: catta di cadico a dalto o prepara<br>a di uni conto fonence presente handhe, font<br>indicate il cadico all'unicatione<br>escrinio di pognamento edecenci all'innistati<br>cone sel senggio hane handing. ATP, AFF di su<br>meneri conti te poste de i gropathe el ingonitale ella pogl-<br>-maninisteni instrumenta-testitonici (vogo                                                                                                    |
| Modallià di pegamento:<br>atturreno il atterna papola è pincibile<br>terime secchindo ina pin truanzi ina<br>lescino secchindo ina pin truanzi ina<br>lescino il perilio di pegneto della<br>piescino il perilio di pegneto della<br>pinesci di perilio di pegneto della<br>consi di questi mesto afinozziane (<br>'elenco dei punti shilicoti a ricevere peg<br>tenesci di perili chendra cincilerabili<br>lence.<br>Di pione dell'energe il pegnetos contro<br>dei pione i conte i Batte, presenti salla e                                                                                                    | effettuare il pagamento con le segurati unde<br>clificadoris (upo, unimularia, li), utordundo al<br>pomibili carta di confico a deluto a puesare<br>a di un carta formente presente sull'avvien<br>indicate il confice IVV presente sull'avvien<br>metrico di pagamento decenti all'iministi<br>cone ad cargino hume indino. ATR. AFI di a<br>sumenti comite pagoba di imponibile alla pagi-<br>malminitteni nel pagoba di imponibile di pagi-<br>malminitteni nel pagoba di imponibile di pagamento op-<br>cano della divenza.                                                                                                    |
| Nedalilà di pagnession<br>estruveraco il antenas pagodas è possibile<br>rulas escellencio is ell'attando il de<br>rescuto il descrito di pagasanto escel-<br>rescotto il descrito di pagasanto escel-<br>rescotto il ascotto e discriptatorei di<br>i cassi da questi assei sinsorzine (<br>partello, esc).<br>Velneso del ponti dell'inverse pag-<br>partello, esc).<br>Telenco del ponti dell'inverse pag-<br>tenne.<br>Tel poter diffetonas il pagasanto icontre<br>los o i fodici e Baste, presento icontre<br>de o i fodici e Baste, presento scotto escotto<br>de o i fodici e Baste, presento scotto escotto de<br>de scotto de la della della de                                      | effections il poparenco con le segurati node<br>ell'Espadeta (voru uninulzioita), scotedando al<br>populati estati e cedico i adotto o popagei<br>a di uni conto inconto presente bandeno, foste<br>indicate il codotto inconto all'iniziati<br>conto di poguarento elecenti all'iniziati<br>conto di apegneto hare baning. ATP, ATP di su<br>menori conto popito di afoguenti e ell'april-<br>-manini tra incon porte di conto il regamente opi<br>campa dell'avviso.                                                                                                    |
| <pre>bodallià 41 pagamento:<br/>arrarrano 11 sitena pagolla è pisatinia<br/>errano 11 sitena pagolla è pisatinia<br/>errano 11 sette 40 dell'internationali<br/>internationali della esta di depago<br/>rescato 11 settema il assanto conten<br/>i porte distinta il assanto contenti<br/>consili di evenis il assanto contenti<br/>consili di evenis il assanto contenti<br/>consili di evenis il assanto contenti<br/>l'elemo del ponti shilicoti a ricevere pago<br/>rescalidatori treenda cincili di pontenti soli<br/>la ponte di contenti assi al aspanto contenti<br/>linea.<br/>Di pontenti shilicoti a ricevere pago<br/>conte i l'otici a Baste, presenti sulla pi<br/>sologi i contenti pubblico - facco il cari<br/>pagotto i un sintema pibblico - facco il cari</pre>                                                                                                    | effettuare il popasento con le segurati unde<br>cil Landoria (uco, uninularia, il), arcedundo al<br>pomihili carta il cendico i deluto a presenta<br>a di un cento formento presente banche, fosso<br>indicate il codice IUV presente sull'avviso;<br>matchi di poguanento detecni all'iministim<br>occasi di segura di ignorili di alla pogi-<br>-maninitto inte interio, all'antici di conservato (opo<br>unilizzare il Codice Avviso di lagamente opo<br>sapo dell'avvico.                                                                                                    |
| Medallà di pagnessissi<br>striurerao il sitene pagolas è possibile<br>reales ereglissis e si stransiti degli Sodd d<br>reales ereglissis e si stransiti degli Sodd d<br>reales ereglissis e si stransiti degli Sodd d<br>pesetoti di sectori o di pagasatto escote<br>pesetoti di sectori o di pagasatto escote<br>pesetoti di sectori escote si sisporariane (<br>sento la guesti mesi sisporariane (<br>pesetoti di sectori escote si sisporariane (<br>pesetoti di sectori escote si sisporariane (<br>pesetoti di sectori escote si sisporariane (<br>pesetoti di sectori escote si sisporariane (<br>pesetoti escote si colici e Baste, presenti sulla r<br>pesetta e sectori alla Pablice - faco il ispo<br>pesetta e sectori alla Pablice di comunito<br>a tando trappeson es rati di comunito to<br>a sispora trappeson escote tra da comunito di complete<br>pesetta e sectori alla Pablice di comunito di<br>a tando trappeson escote tra da comunito di complete<br>complete de Manteri di pesetta tra da comunito di<br>a solo trappeson escote tra da comunito di sectori di segni<br>di consolo trappeson escote tra da comunito di comunito di<br>a tanto trappeson escote tra da comunito di comunito di<br>scotta di consoli di consoli trappi di consoli trappi di consoli trappi di consoli trappi di consoli trappi di consoli di consoli di consoli trappi di consoli di consoli di consoli di consoli di consoli di consoli di consoli di consoli di consoli trappi di consoli di consoli di cons                          | effettione il popuesto con le seguenti sodo<br>ell'Innobela (non uninultriacia), scondendo al<br>ponihili carta il cedico a dalto a porgenti<br>el uni conto compos presente sull'avvine<br>indicate il colice IVV presente sull'avvine<br>seccio di generato eleccari all'iniziati<br>con ad esegue hara butare, ATR, AFR de co<br>manente indicato populare di aponti il conte into<br>conte ad esegue hara butare, ATR, AFR de co<br>manente indicato populare di aponti il conte di<br>conte ad esegue hara butare, ATR, AFR de co<br>manente il conte populare di aponti il conte cop<br>unili fortare il Colice Avviso di Pagasente ogo<br>composideri o transcri definiti dall'Agonale per<br>conte e dal per obtenenti all'unitativa - me p<br>a. Startata di ariante persone dalla Panate.                                                                                                    |
| badalità di pegamento:<br>atturreno il sittena papola è pisatoli<br>estino e la sittena papola degli Scodi d<br>estino e sectiondo ina gli struanti ina<br>il banine hanosan nel cosc at dispan<br>prestoti di pertiri di peparetto della<br>in pote dictonari i apparetto della<br>inazione del parti della pertento della<br>restoti di sectione il apparetto della<br>restoti di pertiri di peparetto della<br>restoti di pertiri di peparetto scorere<br>otto del punti dell'acci a ricevere pap<br>restoti del pertiri di peparetto scorere<br>tience.<br>Della con del pertiri di peparetto scorere<br>bella i fonte d'eccoart il peparetto scorere<br>bella e i fodet e alla restoti e appresente sulla e<br>pegodiffi è un sistema piùblice - facto il cogn<br>pegodiffi è un sistema piùblice - facto il cogn<br>di con di pertiri di periori di comanton<br>consiglio del finisteri alla pai turni i so<br>l'anco te peparetto periori di papa estato interesto<br>consiglio del finisteri alla pai turni i so<br>l'anco del perioremente e con di comanton<br>consiglio del finisteri alla gale turni i so<br>l'anco del perioremente e con di comanton<br>consiglio del finisteri alla gale turni i so<br>l'anco del perioremente e con di consistente<br>consiglio del finisteri alla gale turni e so<br>l'anco del perioremente e con di consistente<br>consiglio del incrisione universitarie                                                                                                    | effettuare il popasento con le segurati unde<br>cill'anshirla (spousinnichtialit), strochindo ell<br>popaliti, estis di costilo i debito e poresett<br>a di un conto formetto presento manche, fosse<br>indicate il costilo (presente sull'avvino)<br>metristici di popusario decenti all'iniziati<br>costa di segura funzi singui, ATE ATE da<br>assenti comite popube di inputile sini toccito (popu<br>costa di segura di conto di la fagamenti oppi<br>capa dell'avvino<br>tagge dell'avvino<br>conto e di Figoranti additi dall'Agonala per<br>solici e si circano i defetti dall'Agonala per<br>solici e di rirazzo i defetti dall'Agonala per<br>solici e di la di seveno di lucci e di - fos<br>solici e di la di advino di lucci e di - fos<br>solici e di la di advino di lucci e di solici<br>anti advino di adveno.                                                                                                    |
| <pre>Modall.4 di pagnentes<br/>attrarraco il sittehe pagolar è pennibile<br/>regime servelindo tia pi strumenti de<br/>regime servelindo tia pi strumenti de<br/>regime servelindo pi strumenti de<br/>pentestati di servetino di pagatento concer<br/>piperstoli di servetino di pagatento concer<br/>piperstoli di serveti mesi a disporzime (d<br/>piperstoli e concerne).<br/>Pelanto dei punci dell'argender dell'argender<br/>piperstoli e concerne della piperstoli concerne<br/>piperstoli di serveti mesi a disporzime (d<br/>piperstoli e concerne).<br/>Pelanto dei punci dell'argender dell'argender<br/>piperstoli e concerne della Policia serveti<br/>piperstoli e secontari della Policia di sommari<br/>a persona del successi della Policia di sommari<br/>a persona e secontari della Policia di sommaria di<br/>compile del Sander dell'argende tinte la 2<br/>Zasse di iscrizione universitarie</pre>                                                                                                    | effettuare il pojawesto con le seguenti sodo<br>ell'Innebria (mov.uninultrin.il, scoodendo el<br>ponihili carta fi cedica debito s prepert<br>a di un conto con<br>instructo di poguares decenci all'iniziati<br>con el cartajo di poguares decenci all'iniziati<br>con el cartajo hare batala, ATR, ATG de a<br>manenti conito pogible di igonihile ella post-<br>emanini tettenino y constitu-inistencional Jongo<br>unilizzare il Octice avviso di Faguesota og-<br>pares dell'avviso.                                                                                                    |
| bodallà di pagamento:<br>attraverao il attena pagola è passibile<br>sittaverao il attena pagola è passibile<br>il billo val dell'Histovarici della Scotta di<br>pagola della sittave il pagasito escate<br>protecto il agostolico di pagoasito escate<br>pagola della sittave il pagasito escate<br>pagola della sittave il pagasito escate<br>pagola della sittave il pagasito escate<br>la casali da cuesti nessi a disporzi della della                                                    | effettione il popanesto con le segurati and<br>cil Spachella (sepanesto con le segurati and<br>popaliti intro di controlo piezo solori anti<br>a di un conto correcto piezo hancio, foto<br>indicate il codice IUV presente sull'avvino;<br>secvisio di poguerra ofecenci all'intristi<br>conte di estegno hane intrino, ATP, ATP da sa<br>menti contato pogube di fiposibile alla pogl<br>-mainiticati introperanti-sistemento (spo<br>conte di estegno hane intrino, ATP, ATP da sa<br>menti contato pogube di fiposibile alla pogl<br>-mainiticati introperanti-sistemento (spo<br>conte di estegno di locale avvino di logamento (spo<br>conte dell'avvino).<br>220, standard e stranasti definiti dall'Agonale per<br>solone da 110 di manda il conte avvino di logamente nile, pi<br>-maini alla di tenzi alla di conte avvino di logamente dell'avvino<br>contenente da 110 di manda il conte a trabatti dell'Agonale per<br>solone da la 110 di manda il conte a trabatti dell'Agonale per<br>solone da si file di tenzi all'arconte dalla "posti<br>avvino dibligate di advino.                                                                                                    |
| Nodellià di pagamento:<br>Estrurren i i sistema puolde è prasibile<br>resines seculindo ita gli stuanzi della Sodd d<br>resines seculindo ita gli stuanzi della Sodd d<br>i bantas havatta ad la statuanzi della Sodd d<br>la potes effettuas i i pagasto concer-<br>pissio del puol della statuanzi della statuanzi<br>possi della statuanzi i pagasto concer-<br>pissio del puol della statuanzi della statuanzi<br>possi della statuanzi della statuanzi della statuanzi<br>della statuanzi della statuanzi della statuanzi<br>pagatta e statuanzi dalla sublica e fico di sua<br>pagatta e statuanzi dalla sublica della statuanzi<br>tutta e astatua dalla statuanzi dalla sublica<br>a gravita e astatua dalla sublica della statuanza<br>tutta e astatua dalla statuanzi dalla sublica<br>tutta della statuanza della statuanza<br>tutta della statuanza della statuanza dalla sublica<br>segnita e astatuanza dalla sublica dalla sublica<br>tutta della statuanza della statuanza dalla statuanza<br>tutta della statuanza dalla sublica dalla sublica<br>tutta della statuanza dalla sublica della statuanza<br>tutta della statuanza della statuanza dalla sublica<br>tutta della statuanza della statuanza dalla statuanza<br>tutta della statuanza della statuanza dalla statuanza<br>tutta della statuanza dalla statuanza dalla statuanza<br>tutta della statuanza dalla statuanza dalla statuanza<br>tutta della statuanza dalla statuanza dalla statuanza<br>tutta della statuanza dalla statuanza dalla statuanza<br>tutta della statuanza dalla statuanza dalla statuanza<br>tutta della statuanza dalla statuanza dalla statuanza<br>tutta della statuanza dalla statuanza dalla statuanza dalla statuanza<br>tutta della statuanza dalla statuanza dalla statuanza dalla dalla statuanza<br>tutta dalla statuanza dalla statuanza dalla statuanza dalla statuanza<br>tutta dalla statuanza dalla statuanza dalla statuanza dalla statuanza dalla statuanza dalla statuanza dalla statuanza dalla statuanza dalla statuanza dalla statuanza dalla statuanza dalla statuanza dalla statuanza dalla statuanza dalla statuanza dalla statuanza dalla statuanza dalla statuanza da  | effettuare il popanento con le segurati mode<br>ell'Engebria (movaminularia.li), stredmindo al<br>ponihili carta di cedito a deluto a pursegn<br>a di un conto correcto presente sull'evvinti<br>infistare il collete UV presente sull'evvinti<br>metrisio di pogenento decenci all'iministi<br>conto el derangoni hune hanima, UT, AFI di es<br>amenti contito postbe di imponibile ella pogi-<br>malinistica interio contenti interio tetto conti vopo<br>reagno dell'avvinto.<br>Vollimisto il logice Avvino di logamente opi<br>cargo dell'avvinto.                                                                                                    |
| Madalia di pagnentes<br>attruvenco il sitene pagole è possibile<br>regione secclinelo is gli struenci dei<br>regione seccline di paganto este<br>fer poter effettuare il paganto este<br>peretto il ascortine di paganto este<br>pagole dei parti anti a trevere pag-<br>pirtella, esci<br>este di accesti anti accesti alla regione dei<br>pirtella esci<br>ente<br>dei o i fotici e Batte perenti esti alla p<br>pagole è un sitema pubblice - faco il esgi<br>pagole i escitari alla Partico il i esgi<br>pagole i escitari alla partico i i contri<br>consigne dei Masteri alla parti dei contri<br>consigne dei Masteri alla parti dei contri<br>consigne dei Masteri alla parti dei site dei<br>Tasse di iscrizione universitarie                                                                                                    | effettuare il pojamento con le seguenti node<br>ell'Insubria (sovouminulurini), scondendo el<br>ponihili esta il cedico i dalto a porgenti<br>a di un conco<br>indicate il codico illo dalto a porgenti<br>indicate il codice illo prost-<br>essanti conita pogribe di insufficiali<br>con si erupito di pognaretto eleconci all'iniciali<br>voco si erupito hare battara, dill'anni illo pol-<br>-maninitati uni pogribe di insufficiali dall'anni<br>estimati conita pogribe di insufficiali dall'anni<br>estimati conita pogribe di insufficiali dall'anni<br>estimati conita pogribe di insufficiali dall'anni<br>estimati conita pogribe di insufficiali dall'anni<br>estimati estimato estimato dalla dall'anni estimato og-<br>tanga dell'avviso.                                                                                                    |
| bodalità di pagamento:<br>serierza il attena pagola è pinsibile<br>-mi dio vel dull'hovyaricà divil Scotti<br>li haliace hundras nel cate ai disposi<br>periore a regulario i sa di reveneti age<br>repetetori di sposici pagamento econe<br>periore i aggiore all'econe pago<br>periore la bacca distributa di constanto e<br>constituci di territori di periore pag-<br>vere sala daviti nesta i disposici consta-<br>der l'occa di scatta di constituci di constituci di<br>periore la bacca di constituci di constituci di<br>periore di constituci a Bacte, presenti sulla pi<br>pegnita e normali i periore pegnetta e constituci di<br>periore di constituci di constituci di<br>periore di constituci di constituci di<br>periore di incrisione universitarie<br>Servizio di incasso in collaborazione con-                                                                                                    | effettuare il popanento con le seguenti sodo<br>cill'anabria (sevanzinularia), arcodundo al<br>ponihili estra di orchito i della o presenta<br>a di un conto formoto presente banche, foco-<br>ti di alcone il contore presente sull'avvine;<br>metrisio di popuento odecenti all'iniziatio<br>conse di estipito di algorniti estipito (seva<br>esta di terra della di antici della popi-<br>enzaniatita interio seguenti-relativazione (seva<br>esti all'avvize).<br>odi, stundari e stranoni defatti dall'Agonda per<br>conto della verze.                                                                                                    |
| Medalilà 41 pagamentes<br>Estraverso il antesse pagola è penatorio<br>-sul sto veb dell'Iniversità dell'scuid d<br>regime sevelindo tia di privanetti dei<br>regime sevelindo tia di privanetti dei<br>regime dell'iniversità di protestato della con-<br>terestato il ascueli mesi a disponsime (<br>protes la daveni mesi a disponsime (<br>protestato di posti dell'estato concer-<br>pente la daveni mesi a disponsime (<br>protestato di posti dell'estato concer-<br>tores e di posti dell'estato concer-<br>pente del posti dell'estato della con-<br>tere dell'estato della della de                                            | effettuare il pognamme con le seguenti sodo<br>ell'Innebria (non uninultrin.il, sino dendo el<br>ponihili carta di credito i della postegaria<br>a di un conto in postegaria<br>advisari il colta il postegaria<br>advisari il colta il postegaria<br>ascenzi contis postega di contini di l'innici<br>conto el organo decenzi all'innici<br>in all'advisari il colta avviso di lagasona op-<br>cananta tienna postegaria di diponihile ella post-<br>enania tienna postegaria di diponihile ella post-<br>enania di una postegaria della dall'innea della post-<br>esanza della postegaria della dall'innea della post-<br>esanza della postegaria della dall'innea della post-<br>esanza della postegaria della dall'innea della post-<br>esanza della postegaria della dall'innea della post-<br>esanza della postegaria della dall'innea della post-<br>conta e da la progeneria della dall'innea della post-<br>esanza della postegaria della dall'innea della post-<br>esanza della postegaria della dall'innea della post-<br>esanza della postegaria della della postegaria<br>della postegaria della postegaria della postegaria<br>esta della postegaria della postegaria della postegaria<br>postegaria della postegaria della postegaria<br>postegaria della postegaria della postegaria<br>esta della postegaria della postegaria della postegaria<br>postegaria della postegaria della postegaria<br>postegaria della postegaria della postegaria della postegaria<br>postegaria della postegaria della postegaria della postegaria<br>postegaria della postegaria della postegaria della postegaria<br>postegaria della postegaria della postegaria della postegaria<br>postegaria della postegaria della postegaria della postegaria della postegaria<br>postegaria della postegaria della postegaria della postegaria della postegaria<br>postegaria della postegaria della postegaria della postegaria della postegaria della postegaria della postegaria<br>postegaria della postegaria della postegaria della postegaria della postegaria<br>postegaria della postegaria della postegaria della postegaria della postegaria<br>postegaria della postegaria della postegaria della postegaria della postegaria della po                                                                                                    |
| bodalità di pagamente:<br>estraverato il attenas pagola è passibile<br>in allo vel dell'ill'organizzazione della consi<br>il banket interiore and conse et dispose<br>pagolità de la conservatione della conservatori di<br>estato il agressi anteriore a disposettato della con-<br>pagolità de un distanza nel conservatori di<br>pagolità de un distanza della conservatori di<br>pagolità de un distanza pagonato decorre<br>pagolità de un distanza pagonato de la conserva-<br>de con l'offici e Berte, presente sulla re-<br>pagolità de un distanza pagonato decorre-<br>de con l'offici e Berte, presente sulla re-<br>pagolità de un distanza pagolita de la conserva-<br>de con l'offici e Berte, presente sulla re-<br>pagolità de un distanza pagolita de la conserva-<br>de con l'offici e Berte, presente sulla re-<br>pagolità de un distanza pagonato de conserva-<br>de con l'offici e Berte, presente sulla re-<br>pagolità de un distanza pagonato de conserva-<br>de con l'offici e Berte, presente sulla de la conserva-<br>de della conserva de difettuare pagonato de<br>a travesta de la conserva de difettuare pagonato de<br>l'a travesta de la conserva de difettuare pagonato de<br>l'a travesta de la conserva de difettuare pagonato de<br>l'a travesta de la conserva de difettuare pagonato de<br>l'a travesta de la conserva de difettuare pagonato de<br>l'a travesta de la conserva de difettuare pagonato de<br>l'a travesta de la conserva de<br>servicio di increaso in collaborazione con<br>de la conserva de la conserva de<br>l'a conserva de la conserva de<br>l'a conserva de la conserva de<br>de la conserva de<br>l'a | effectivere il popavencio con le segurant sodo<br>cill'analytica (seconazionichicia), scondindo di<br>possibili estis di occidice i della conducta di<br>a di un conto contronto presente sull'aprinei<br>indicate il contore popavento decenci all'infinitation<br>conto esti deseguito di popavento decenci all'infinitation<br>conto esti deseguito di angle di agrandi estis popi-<br>maninistica in angle di agrandi estis popi-<br>canazioni tecni esti popible di agrandi estis popi-<br>canazioni tecni esti popible di agrandi estis popi-<br>canazioni tecni estis popible di agrandi estis popi-<br>canazioni tecni estis popible di agrandi estis popi-<br>canazioni tecni estis popible di agrandi estis<br>conto estis agrandi estis agrandi estis popi-<br>canazioni estis estis della dall'agonante op-<br>canazioni estis della dall'agonante agrandi<br>estis della della soluzio<br>estis della della soluzio<br>estis della della soluzio<br>estis della della soluzio<br>estis della della soluzio<br>estis della della soluzio<br>estis della della soluzio<br>estis della della della dall'agonante agrandi<br>estis della della della dall'agonante agrandi<br>estis della della della dall'agonante agrandi<br>estis della della della dall'agonante agrandi<br>estis della della della dalla dall'agonante agrandi<br>estis della della della dalla dall'agonante agrandi<br>estis della della della dalla dall'agonante agrandi<br>estis della della della dalla dalla dalla dalla dalla dalla dalla dalla<br>estis della della della dalla dall                                                                                                    |
| Redellià di pagamente:<br>errarenzo il attena popola è possibile<br>errarenzo il attena popola è possibile<br>errarenzo il attena popola è possibile<br>errarenza di secolo di possibile<br>errarenza di attena e il pagaranto concer<br>errarenza di attena e il pagaranto concer<br>popola i anche e inci renere popo<br>popola di possibile e inci renere popo<br>popola di possibilità di contra entre di popola di possibilità<br>estati di nentri mente di popola di possibilità di<br>possibile di nentri mente di popola di possibilità di<br>possibili di nentri mente di popola di possibilità di<br>possibili di nentri mente di popola di possibilità di<br>possibili di nentri mente di popola di possibilità di<br>possibili di nentri mente di popola di possibilità di<br>possibili di nentre di popola di possibilità di<br>possibili di nentre di popola di possibilità di<br>possibili di nentre di popola di possibilità di<br>possibili di nentre di popola di possibilità di possibilità di<br>possibili di nentre di possibilità di possibilità di<br>possibili di nentre di possibilità di possibilità di possibilità di<br>possibili di la contra di possibilità di possibilità di possibilità di<br>possibili di nentre di possibilità di possibilità di possilità di possibilità di possibilità di possibilità di poss                        | effettuare il popaesto con le seguenti sode<br>el l'ambris (sevenitaritetta), scondendo el<br>poniti i carta di cedito i debito popaesta<br>att un controlle presente soll'orvieri<br>metricio di poguente decenci all'imitatio<br>conte di estico hare bankon, fosto<br>menti conta popole di igoniti dell'esticatione<br>conte di estico popole di igoniti dell'esticatione<br>conte di estico popole di igoniti dell'esticatione<br>conte di estico popole di igoniti dell'esticatione<br>conte di estico popole di igoniti dell'esticatione<br>contenenti o esticato di esticatione di esti<br>contenenti di esticato di esticato di igoniti<br>contenenti di esticato di esticato di esticato<br>esticato di esticato di esticato di esticato di esti<br>contenenti di esticato di esticato di esticato<br>esticato di esticato di esticato di esticato<br>esticato di esticato di esticato di esticato<br>esticato di esticato di esticato di esticato<br>esticato di esticato di esticato di esticato<br>esticato di esticato di esticato di esticato<br>esticato di esticato di esticato<br>esticato di esticato di esticato<br>esticato di esticato di esticato di esticato<br>esticato di esticato<br>esticato di esticato di esticato<br>esticato di esticato<br>esticato di estic |
| <pre>Medalli.4 df pagements:<br/>#riterreno il siteme pagele i personate i personate<br/>= secilario e dell'iniversità degli Stadi d<br/>= secilario e dell'iniversità degli Stadi d<br/>= secilario e discontratto della<br/>persona bassante e disci presento della<br/>persona del pacificati a l'herriteri publica<br/>= persona bassante e disci presento decorre<br/>persona del pacificati alla publica a riterreno della<br/>persona del pacificati alla publica a discontratto della<br/>persona del pacificati alla publica della dell</pre>                                  | effettuare il poparenco con le seguenti solo<br>ell'Innebria (non-uninniheria-il), scodendo di<br>ponihili rasta il cedica i dallo a presenta<br>a di un conto con<br>indicate il colice IUV presente sull'avviso.<br>Indicate il colice IUV presente sull'avviso.<br>Indicate il colice IUV presente sull'avviso<br>assenti conito popible di ignorificatione<br>con sol caragoni hare basilare, all'articolari<br>estimate della presente di ignorificatione<br>contone e de seguenza della dall'agonete per<br>positore e de seguenza dalla dall'agonete per<br>positore e de seguenza dalla dall'agonete per<br>positore e de seguenza dalla dall'agonete per<br>positore e de seguenza<br>dalla transmissione dalla dall'agonete per<br>positore e de seguenza<br>dalla presente alla Pi in colo storre e attalità per<br>estimate della Pi in colo storre e attalità per<br>per de segue dell'avviso.                                                                                                    |

Questo è un esempio di Avviso di Pagamento per PagoPA. Contiene il riferimento al Debitore, il codice debitore, la causale del versamento e un QRcode che individua univocamente il pagamento da effettuare. Stampandolo o scaricandolo sul cellulare è possibile pagare il contributo in qualsiasi sportello bancario abilitato. La ricevuta di pagamento non necessita di essere trasmessa alle Segreterie Studenti

ATTENZIONE: l'avviso di pagamento è utilizzabile fino alla data di scadenza indicata sullo stesso, non oltre